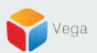

# RMF – Modify a High Availability Alarm

Vega Systems Inc.

03/14/2023 https://www.vega25.com/rmf

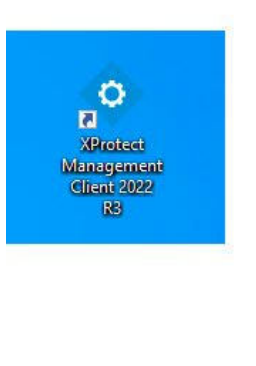

| • | <b>Open</b><br>Move to OneDrive<br>Run with graphics processor<br>Open file location                                                 | > | otect<br>gement<br>nt 2022<br>R3 |
|---|----------------------------------------------------------------------------------------------------|---|----------------------------------|
| • | Run as administrator                                                                                                    |   | -                                |
| 6 | Share with Skype<br>Troubleshoot compatibility<br>Pin to Start<br>7-Zip<br>CRC SHA<br>Scan with Microsoft Defender<br>Pin to taskbar | > | oteci<br>i Clie                  |
|   | Restore previous versions                                                                                                    |   |                                  |
|   | Send to                                                                                                    | > |                                  |
|   | Cut<br>Copy<br>Paste                                                                                                    |   |                                  |
|   | Create shortcut<br>Delete<br>Rename                                                                                                  |   |                                  |
|   | Properties                                                                                                    |   |                                  |

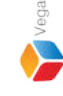

<u>Step 1</u>: Open the Management Client on the Parent Management Server. (Federated Deployments) Open the Management Client on the Management Server. (Non-Federated Deployments) Note: Run as administrator

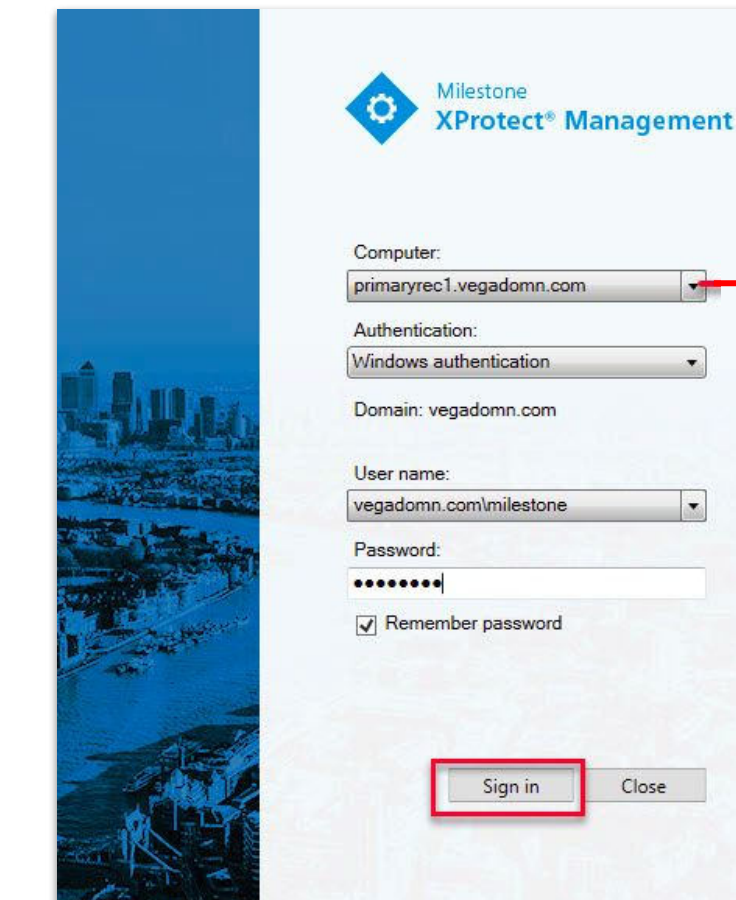

| Computer:               |               | Management |   |        |
|-------------------------|---------------|------------|---|--------|
| orimaryrec              | .vegadomn.co  | m          |   | Server |
| Authenticat             | ion:          |            |   |        |
| Vindows a               | uthentication |            | • |        |
| Jser name:<br>vegadomn. | com\milestone | _          | · |        |
| Password:               |               |            | _ |        |
|                         |               |            |   |        |
| Remem                   | ber password  |            |   |        |
|                         |               |            |   |        |

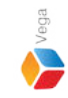

Step 2: Login into the Parent Management Server as a domain user with admin privileges. (Federated Deployments) Login into Management Server as a user with admin privileges (Non-Federated Deployments)

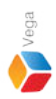

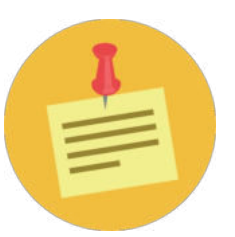

#### RMF has to be setup first before proceeding with the Alarm Configuration

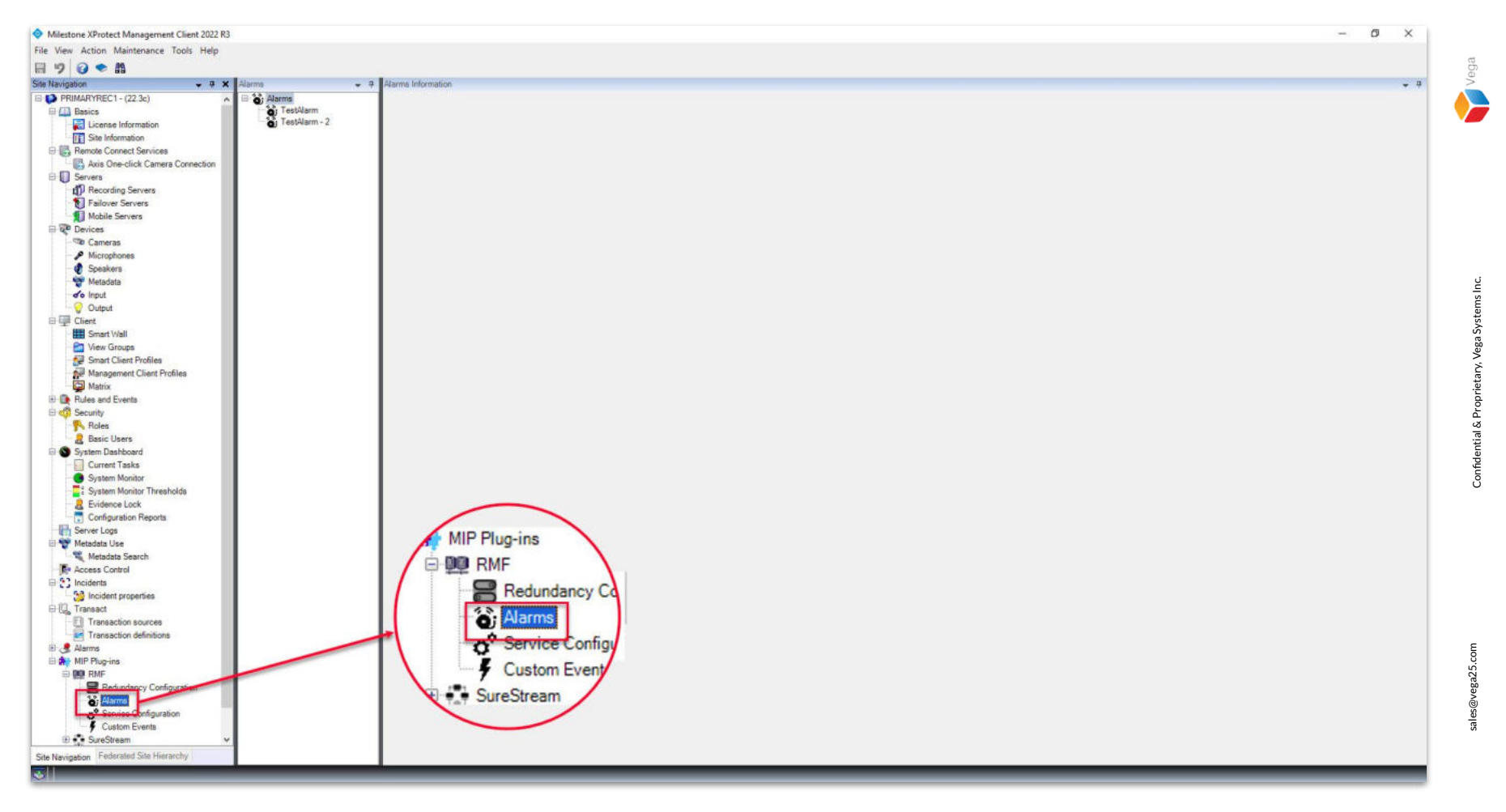

<u>Step 1</u>: Goto Site Navigation  $\rightarrow$  MIP Plugins. Expand RMF and select Alarms.

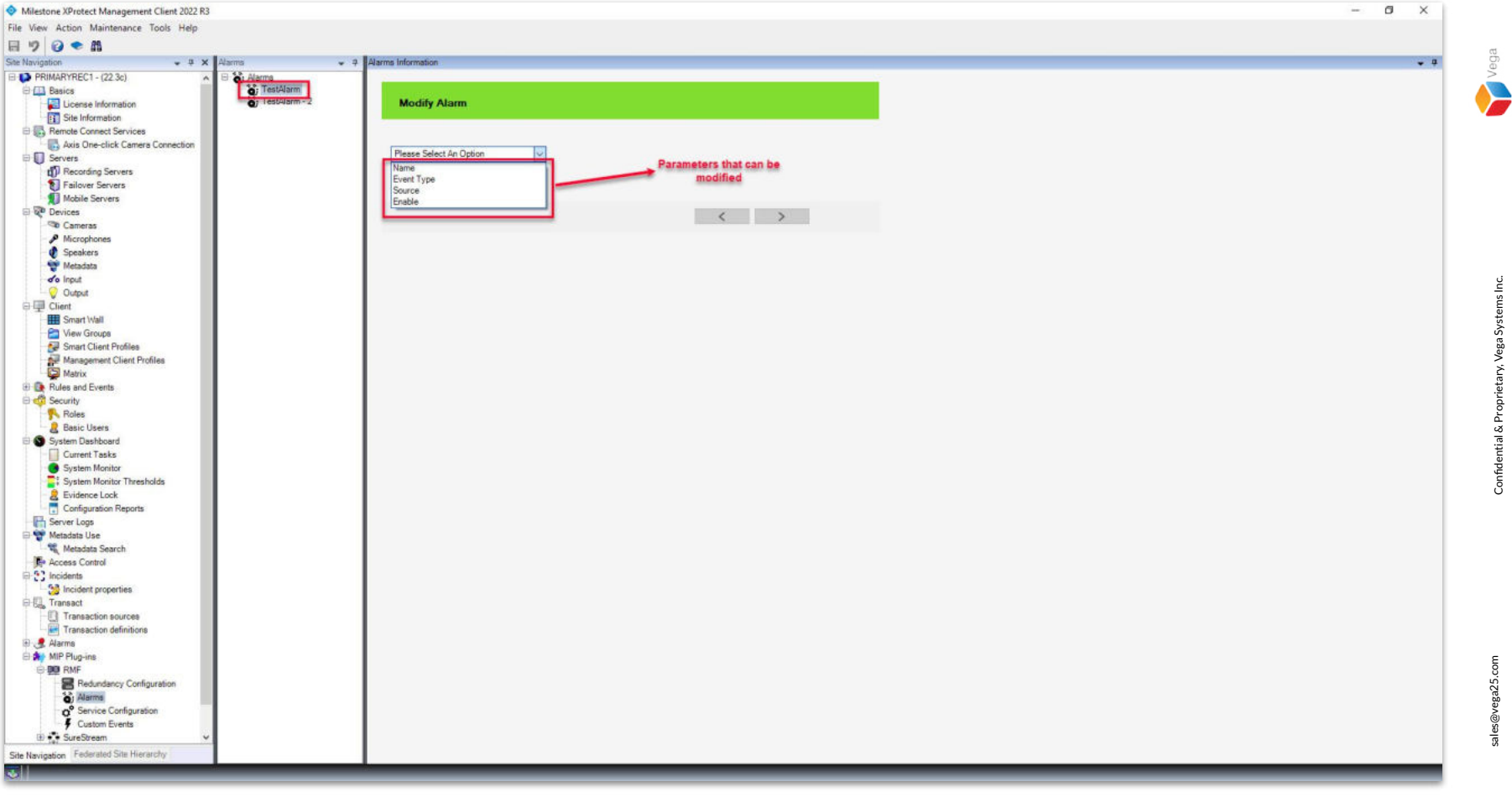

<u>Step 2</u>: Options to modify the Alarm Name, Event Type, Event Source, or Enable / Disable an Alarm are supported.

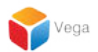

## Part 1: Modify the Alarm Name

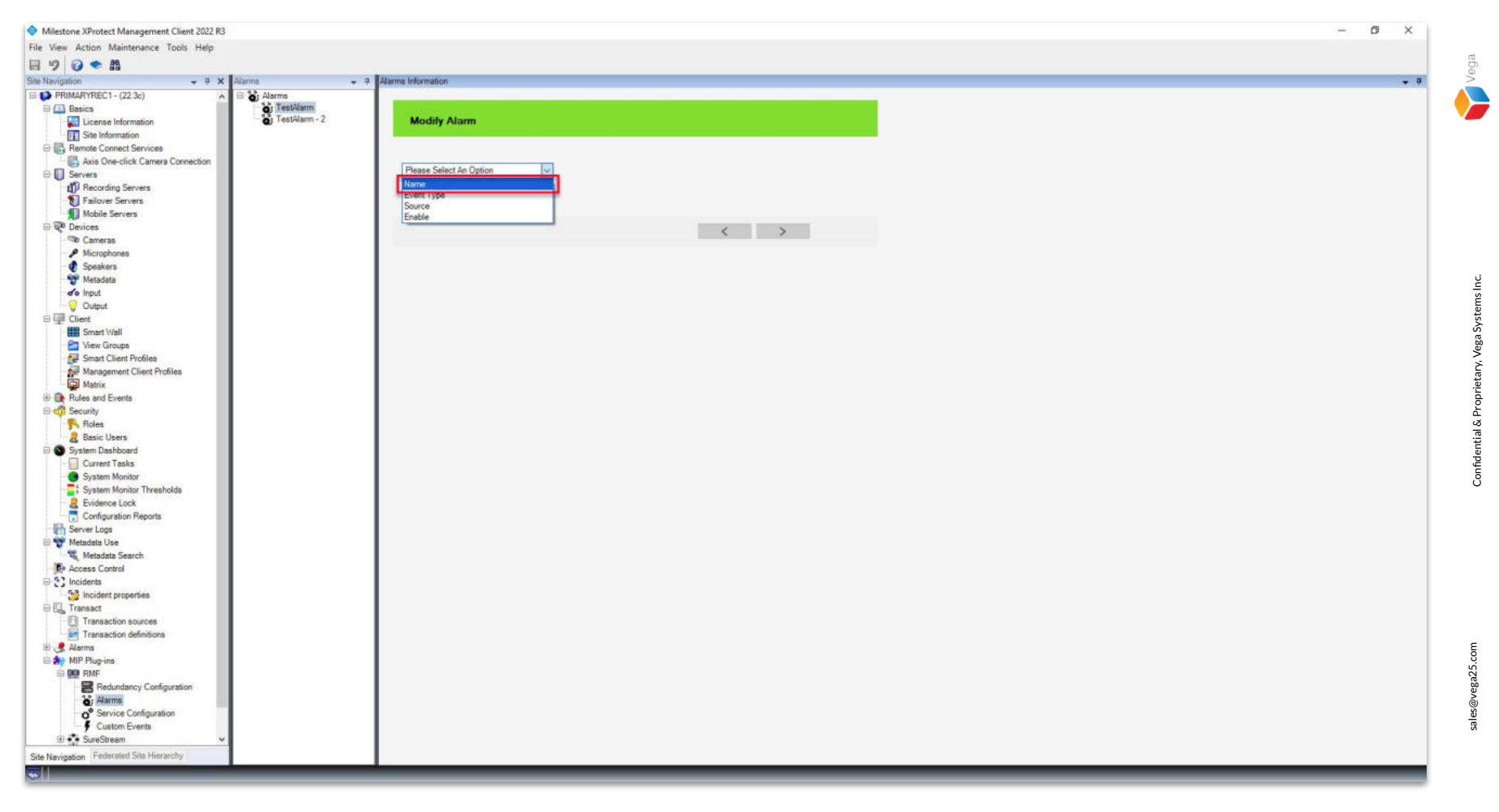

**<u>Step 1</u>**: Select an Alarm from the list and select Name from the options.

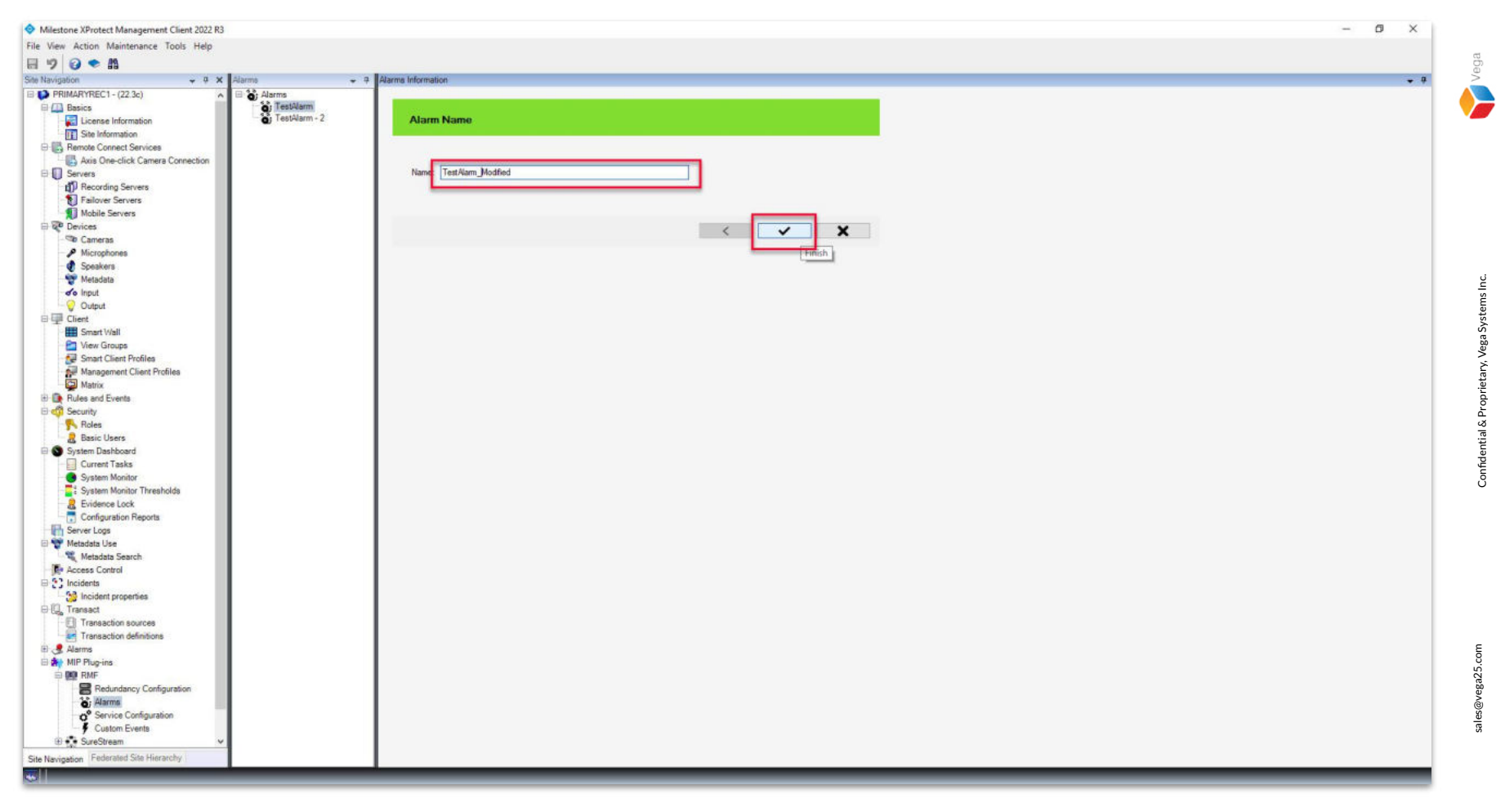

Step 2: Modify the alarm name and click Finish.

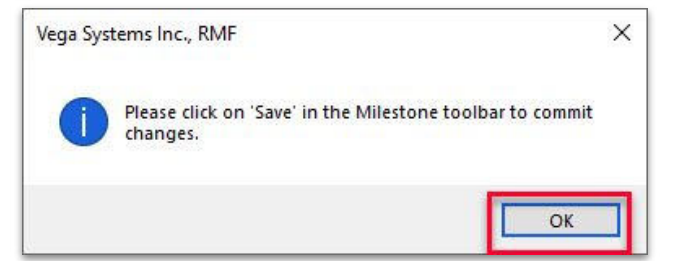

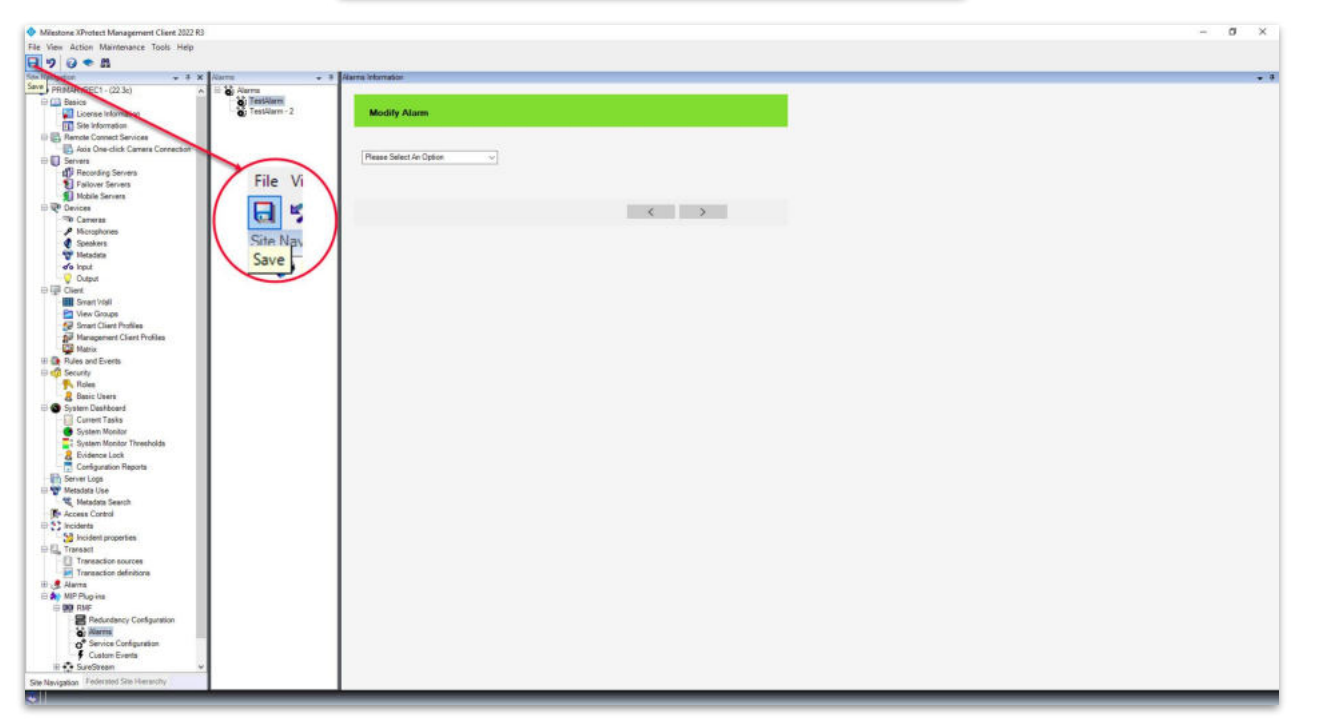

**<u>Step 3</u>**: Click **Save** to save the modified alarm name.

Vega

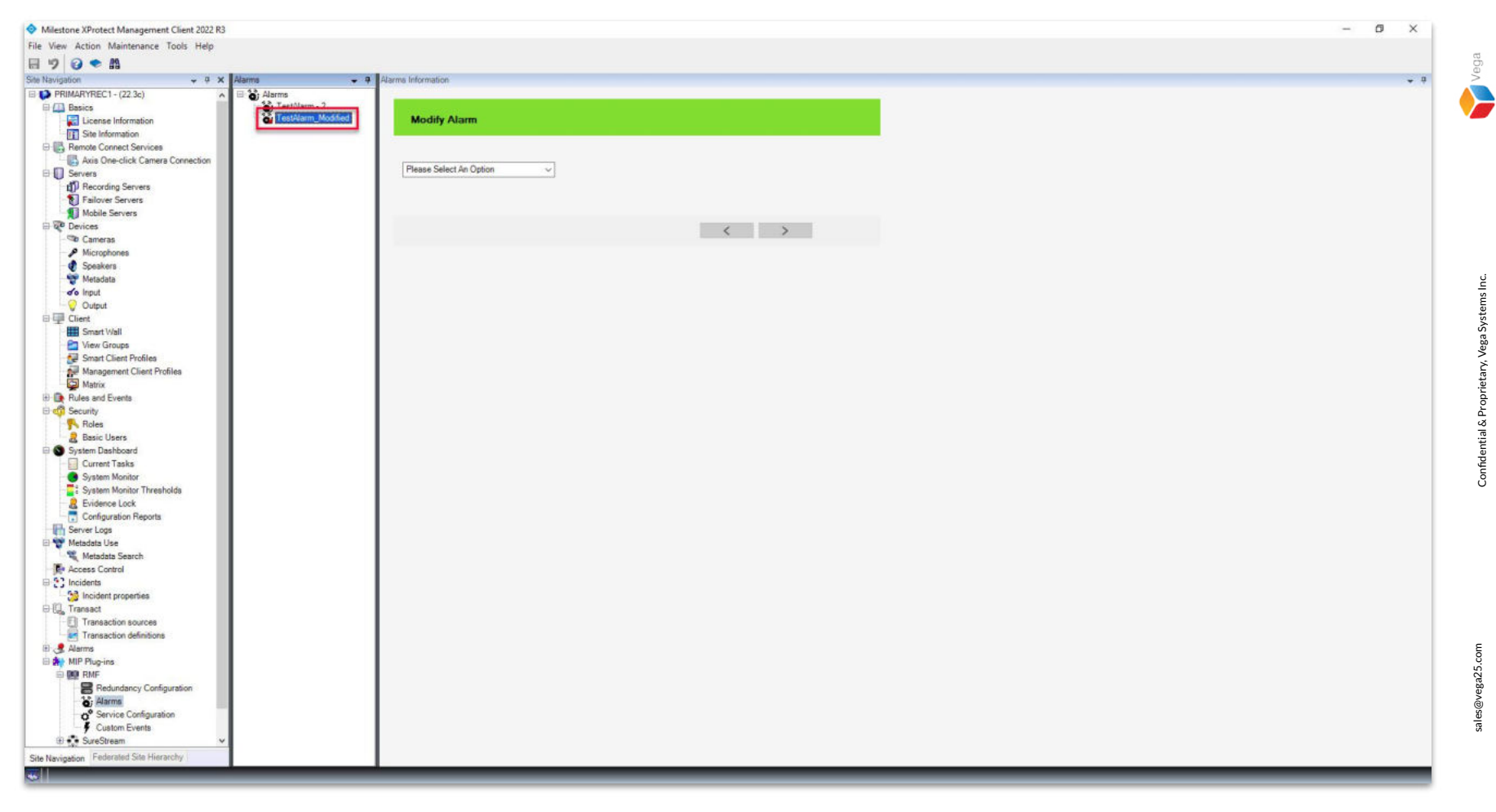

**<u>Step 4</u>**: The alarm name is updated.

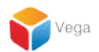

### Part 2: Modify the Alarm Event Type

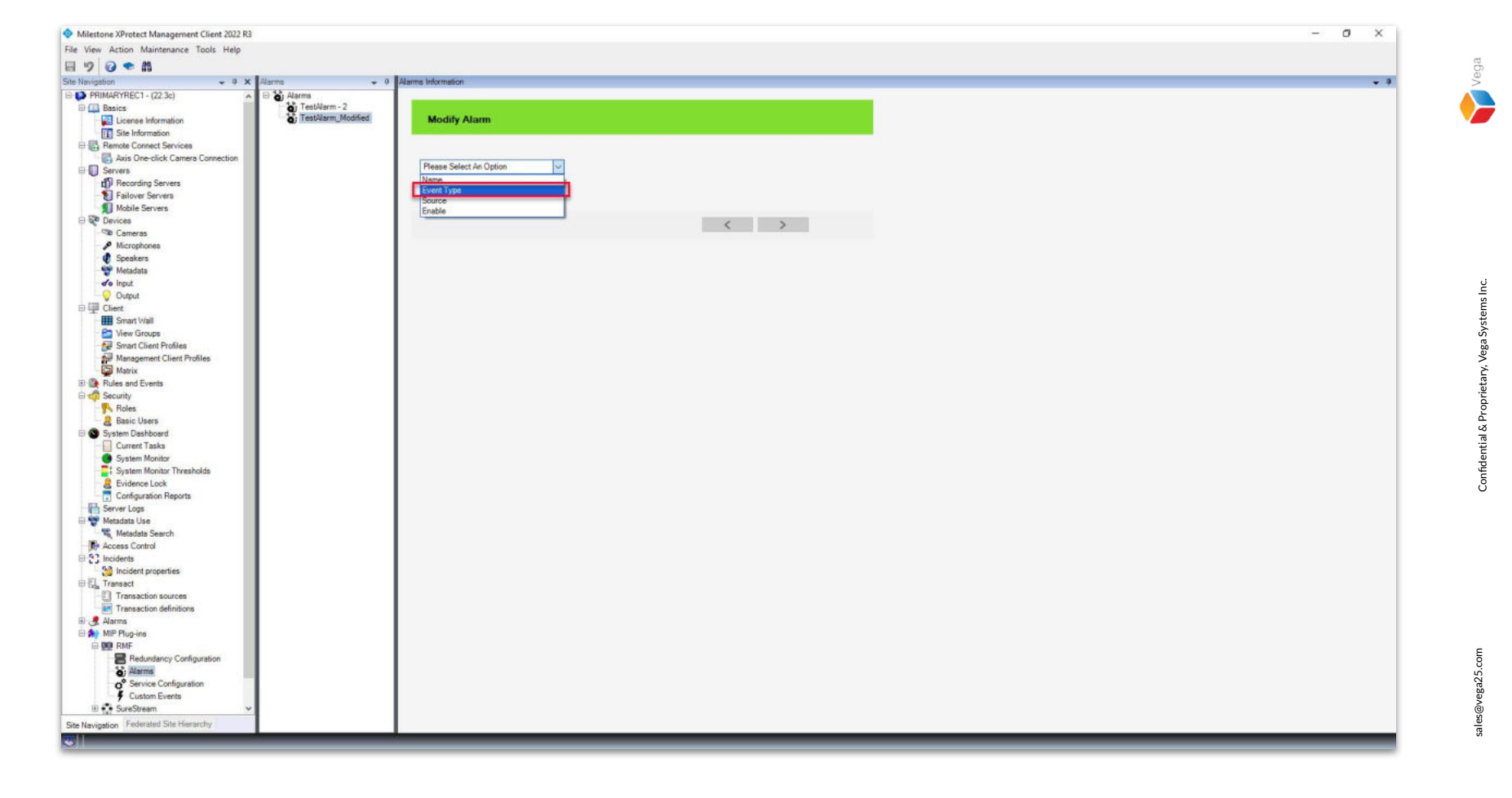

**<u>Step 1</u>**: Select an Alarm from the list and select Event Type from the options.

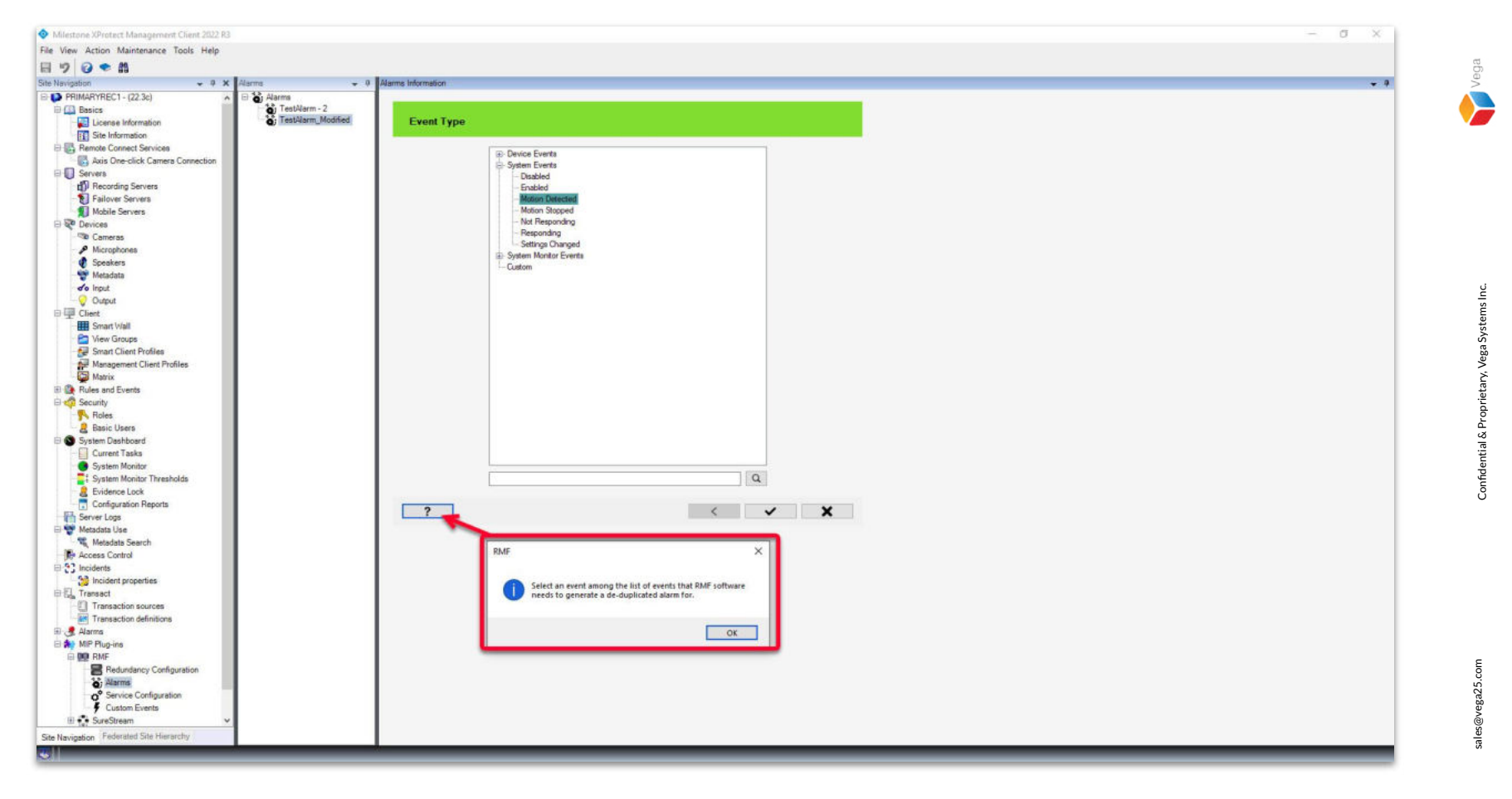

<u>Step 2</u>: Modify the event type (Device Events, System Events, System Monitor Events or, Custom). Note: Custom Alarm is covered in the <u>RMF – Add Custom Event for High Availability Alarms</u> tutorial.

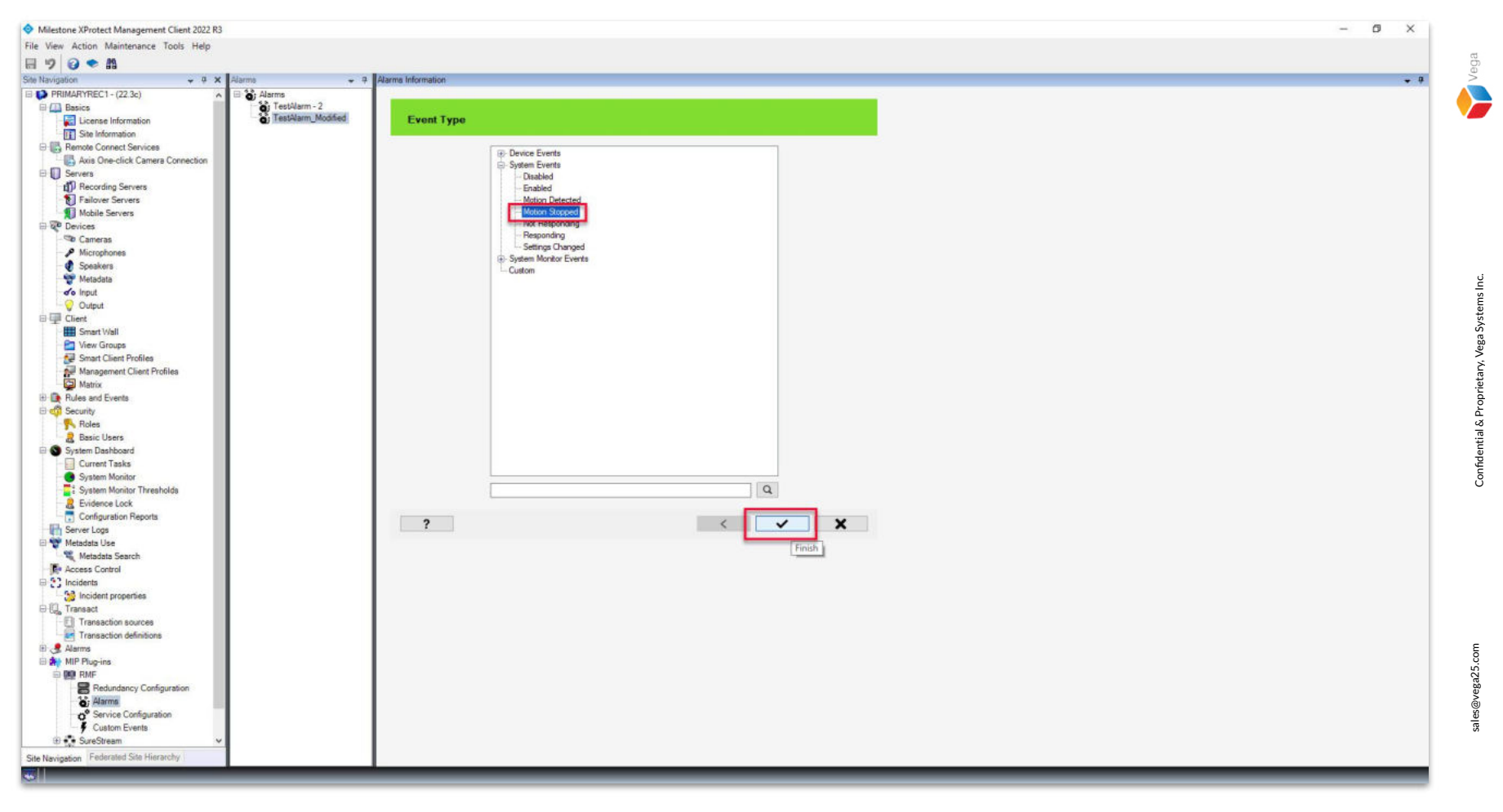

<u>Step 3</u>: Modify the event type and click Finish.

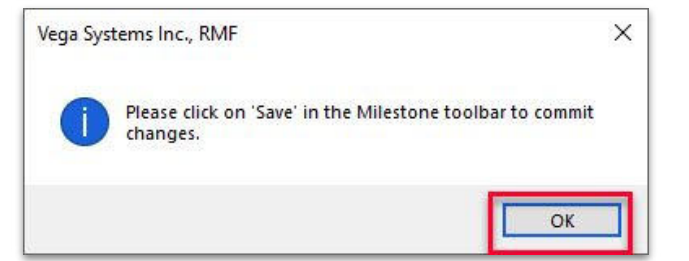

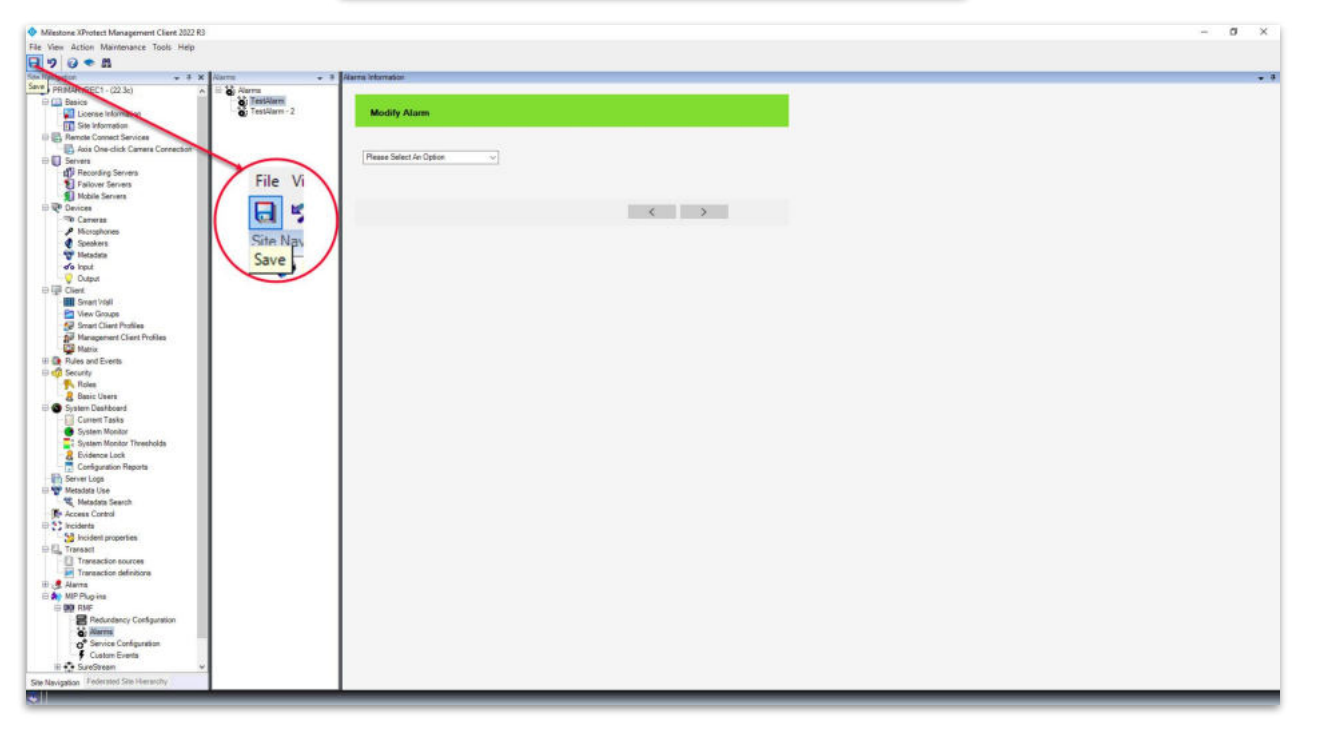

Step 3: Click Save to save the modified event type..

Vega

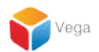

## Part 3: Modify the Alarm Source

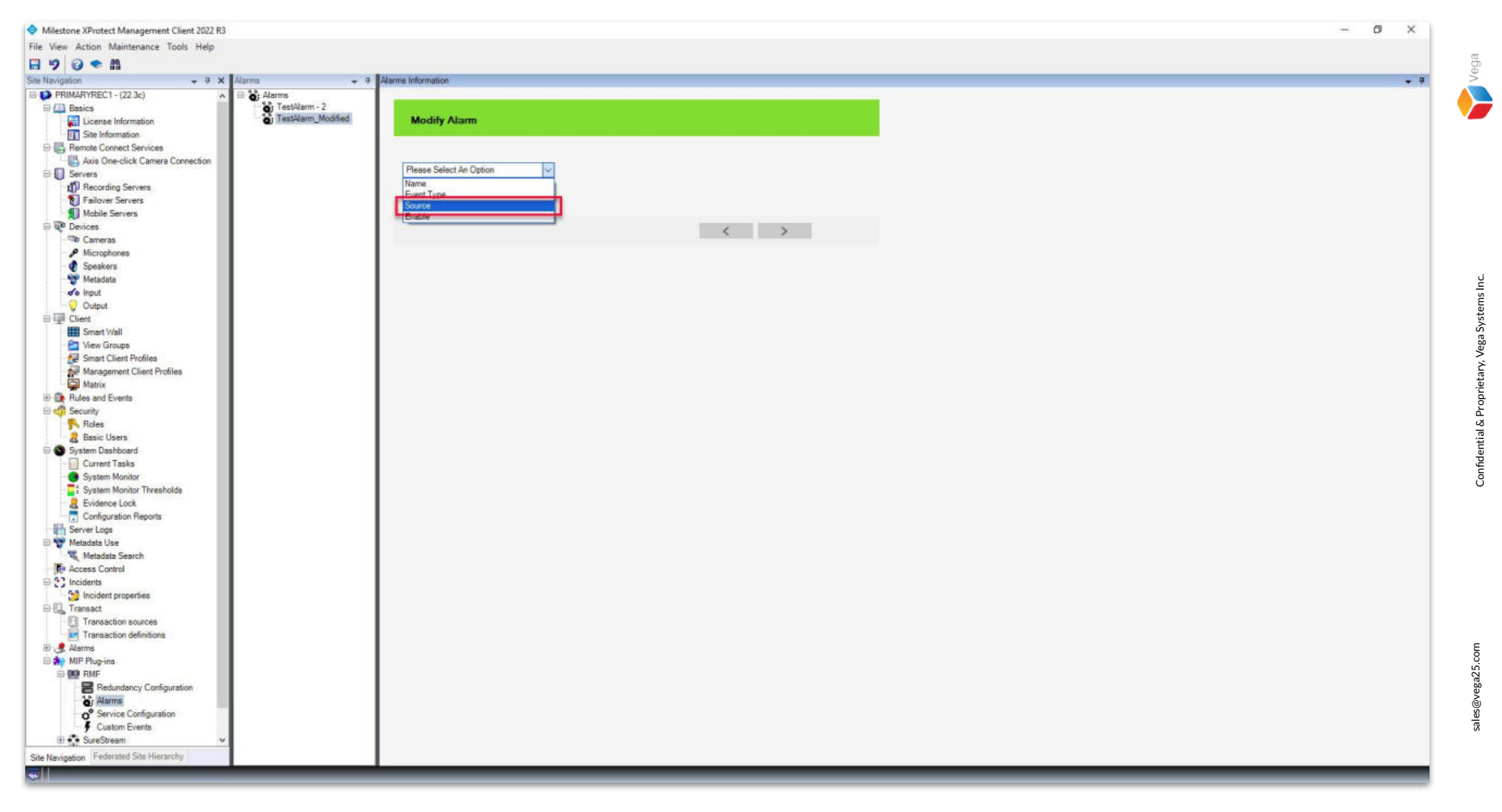

**<u>Step 1</u>**: **Select an Alarm** from the list and select **Source** from the options.

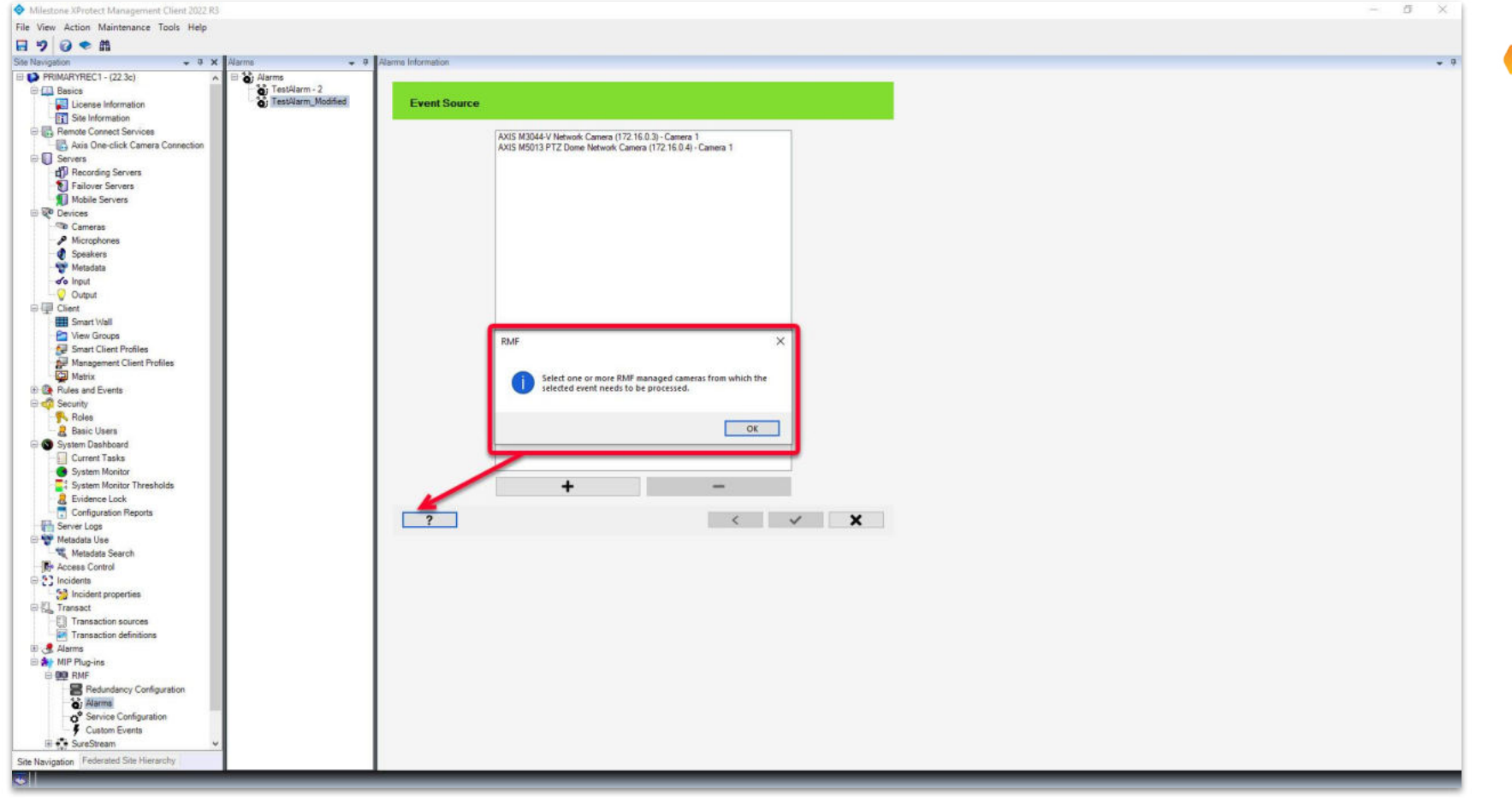

Step 2: Add or Remove the Event Source (High Availability Camera), which RMF manages.

Vega

19

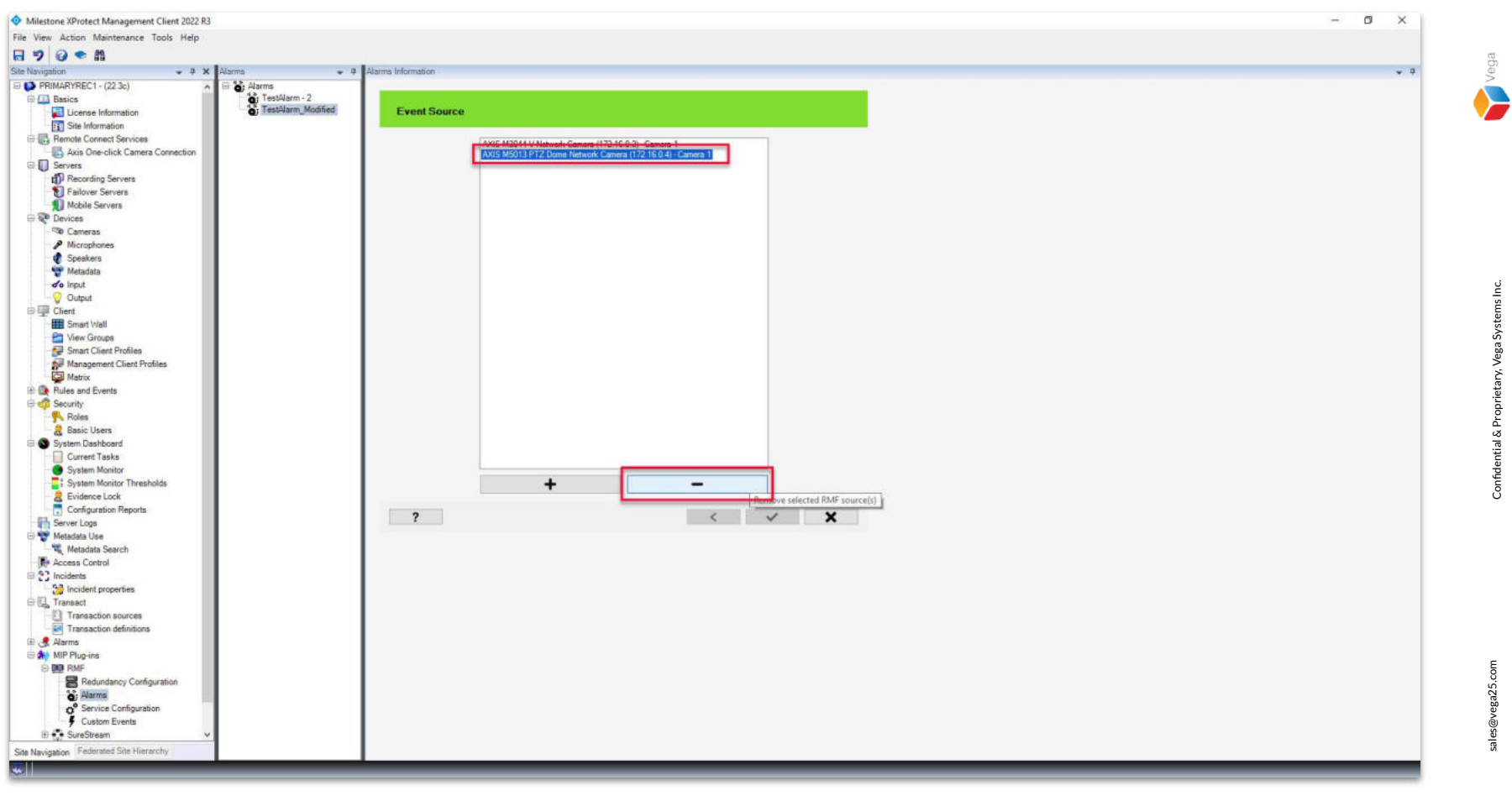

<u>Step 3</u>: Select the camera(s) from the list. Click **Remove selected RMF source(s)** to stop the camera from generating the event.

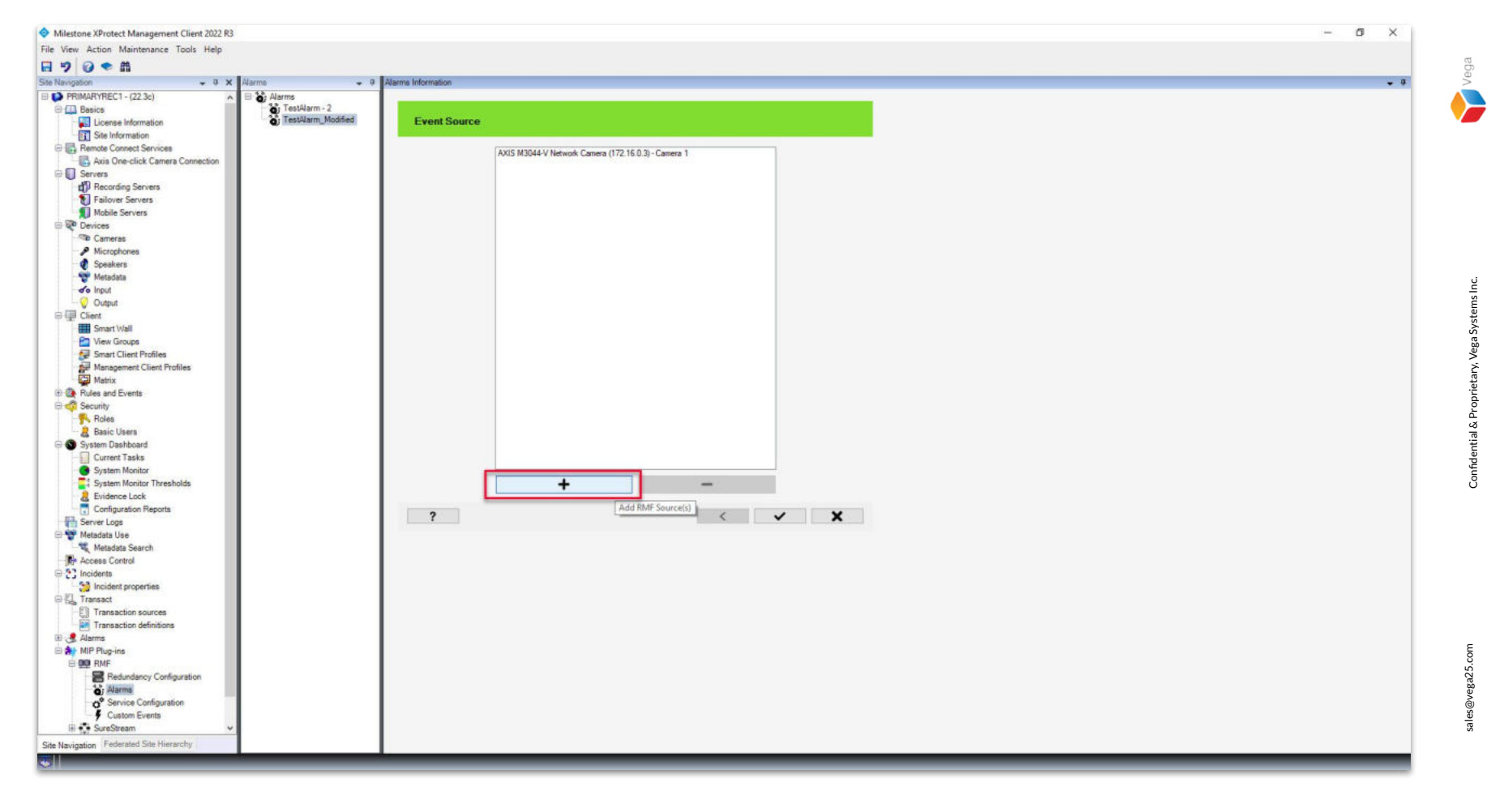

**<u>Step 4</u>**: Click **Add RMF Source(s)** to open a list of cameras that RMF manages.

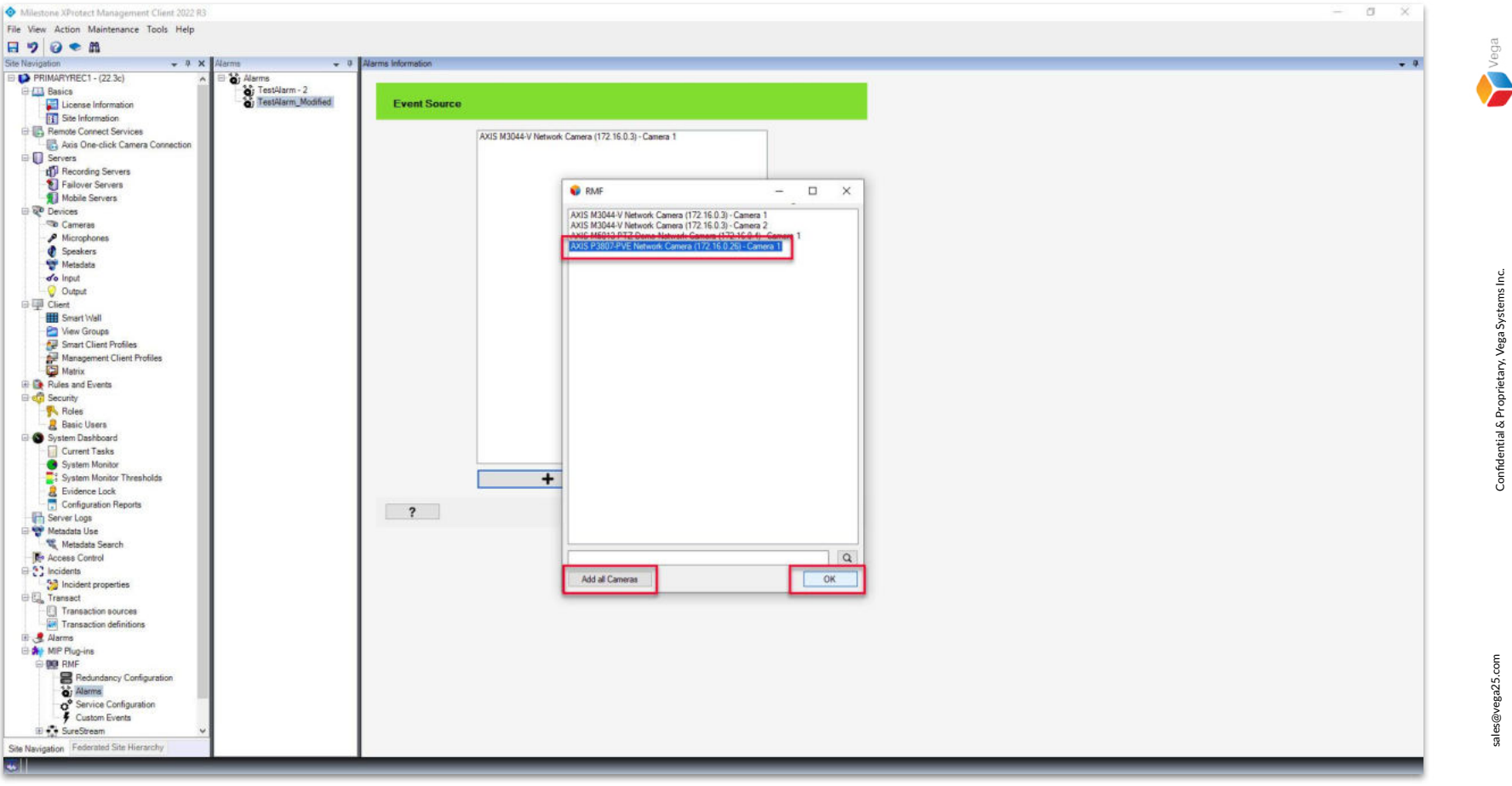

Step 5: Select the camera(s) from the list or Click Add all cameras to select all the cameras for generating the alarm.

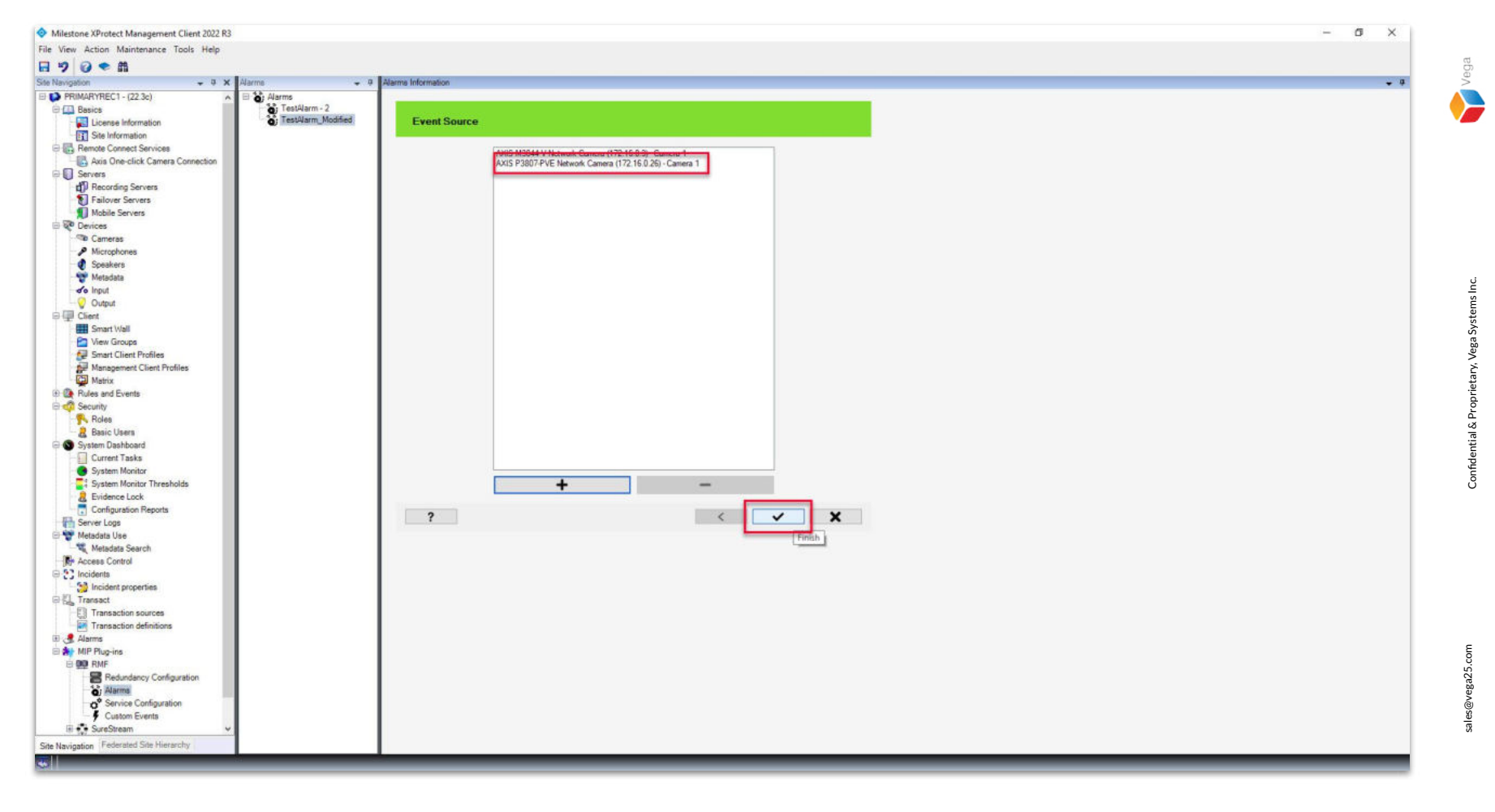

Step 6: Click Finish.

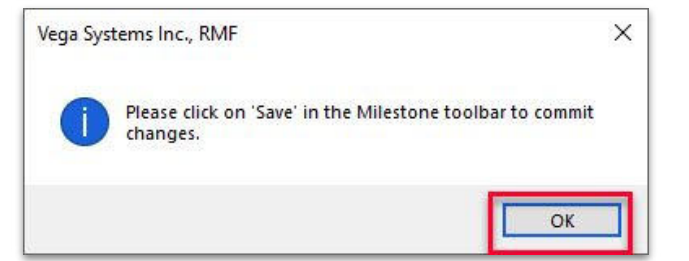

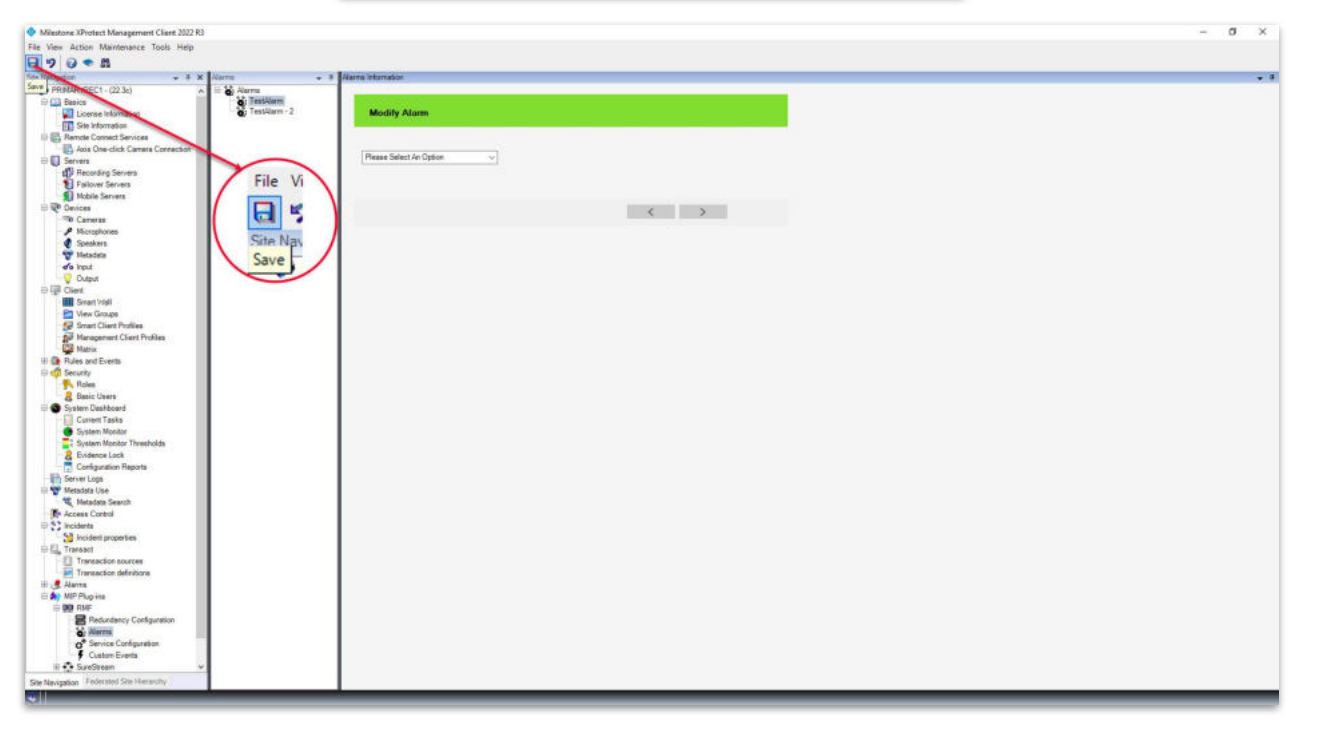

**<u>Step 7</u>**: Click **Save** to save the modified event source(s).

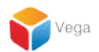

### Part 4: Enable or Disable Alarm

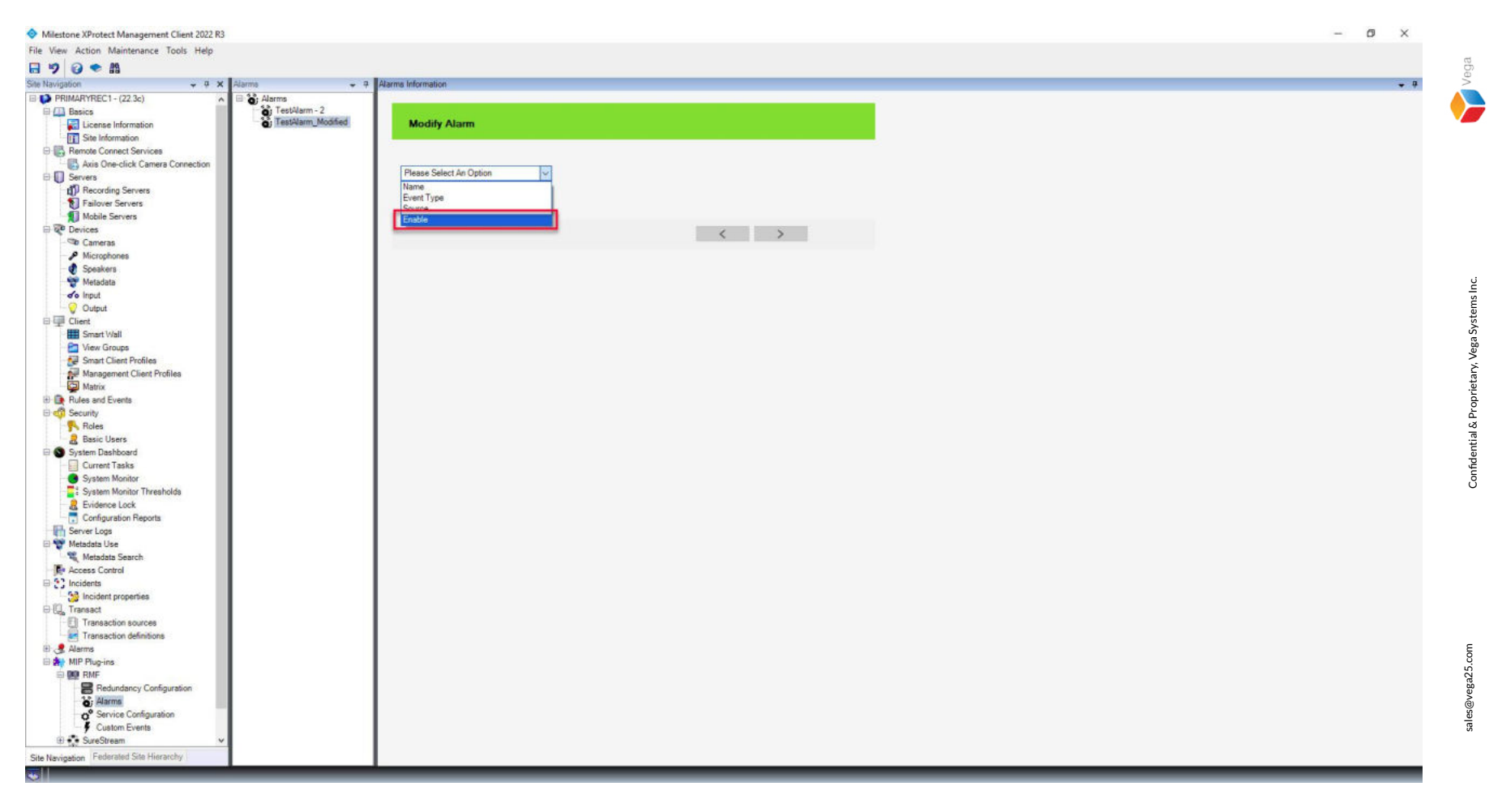

**<u>Step 1</u>**: Select an Alarm from the list and select Enable from the options.

| 🔷 Milestone XProtect Management Client 2022 R3 — 🗖 🗙                                                                                                    |                                               |
|----------------------------------------------------------------------------------------------------|-----------------------------------------------|
| File View Action Maintenance Tools Help                                                                                                    |                                               |
|                                                                                                    | ga                                            |
| Site Kerujation • 9 × Alarma • 9 Alarma • 9 | Ve.                                           |
| Comes     Komphones       Matabas     Finish       Matabas     Finish       Matabas     Finish       Start Vall     Finish       Matabas     Finish       Start Vall     Finish       Matabas     Finish       Start Vall     Finish       Matabas     Finish       Start Vall     Finish       Matabas     Finish       Matabas     Finish       Matabas     Finish       Matabas     Finish       Matabas     Finish       Matabas     Finish       Start Vall     Finish       Matabas     Finish       Start Vall     Finish       Matabas     Finish       Start Monitor Thresholds     Finish       Start Monitor Thresholds     Finish       Start Monitor Thresholds     Finish       Start Monitor Thresholds     Finish       Start Monitor Thresholds     Finish       Start Monitor Thresholds     Finish       Start Monitor Thresholds     Finish                                                                                                    | Confidential & Proprietary, Vega Systems Inc. |
| Constant of the formation Configuration Configuration                                                                                                    | sales@vega25.com                              |

Step 2: Enable or Disable the selected alarm. Click Finish.

Disable the alarm to stop generating the alarm for the selected source and event type.

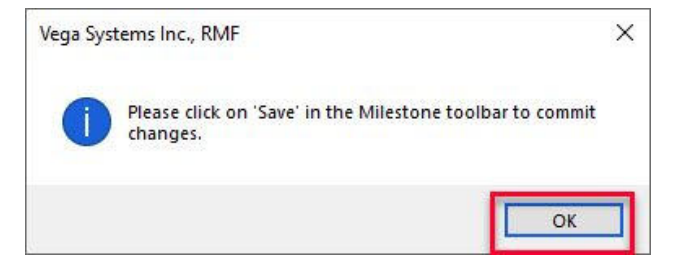

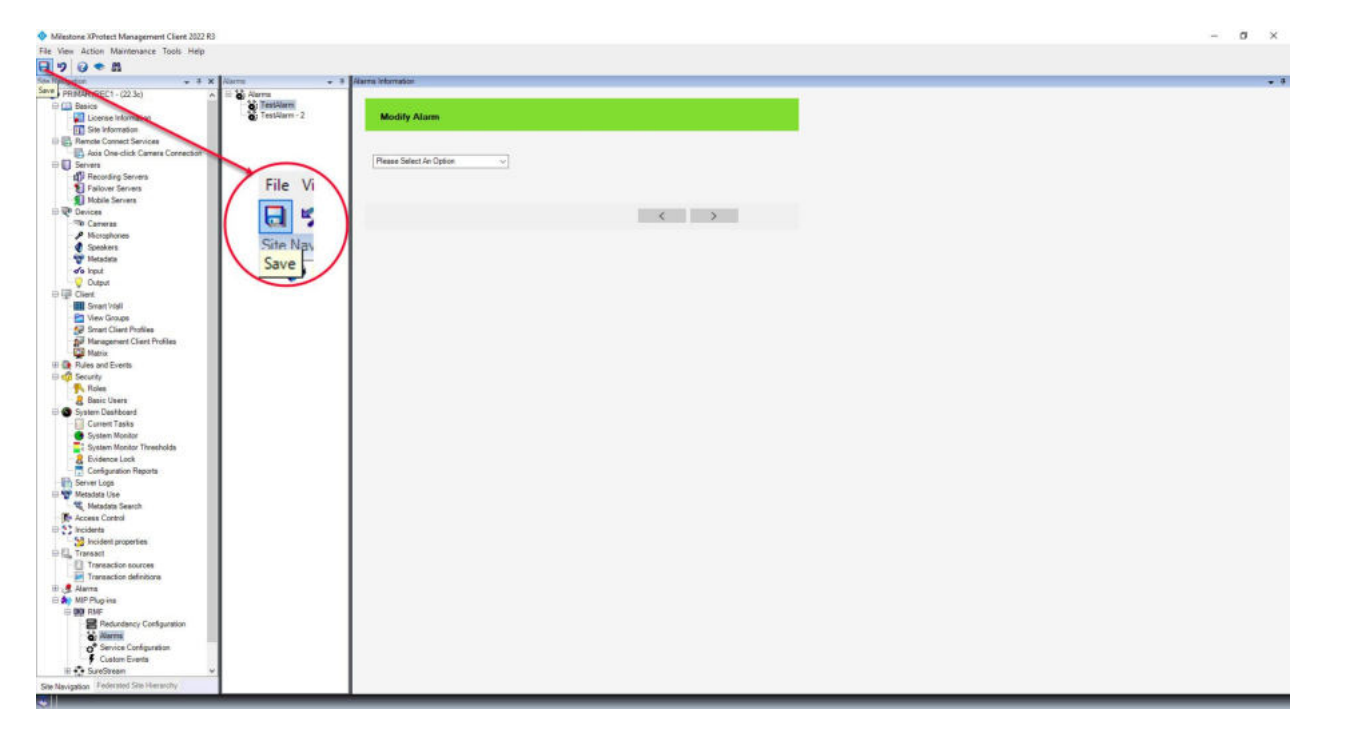

Vega